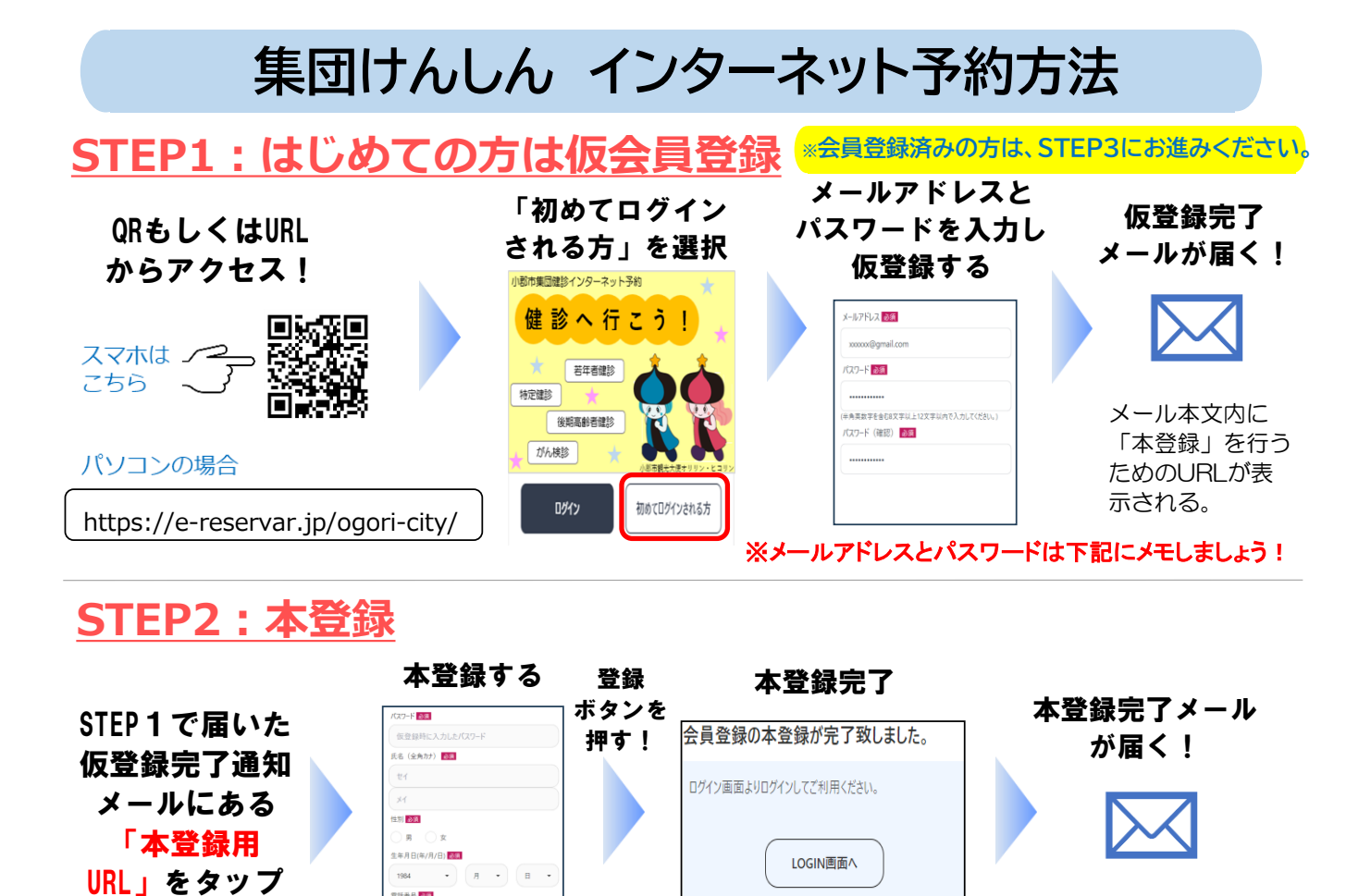

カナ)、性別、生年月日、 電話番号を入力します

パスワード、氏名(全角)

電話番号 認識

STEP3:ログイン・予約 ※予約受付開始:5/1(木)9:00~

| STEP2で届いた<br>本登録完了<br>メールにある<br>「URL」をタップ<br>または<br>このページ上部 | ログインを選択<br>小型の集団語シインターネットラキ<br>住 診 ヘ 行 こう!<br>一<br>定日間語<br>一<br>がん語<br>一<br>のの集団語シインターネットラキ<br>一<br>に日間語<br>ののよう<br>ののま<br>ののなまの目的<br>ののよう<br>ののなまの目的<br>ののなまの目的<br>ののなまの<br>ののなまの目的<br>ののなまの<br>ののなまの<br>ののなまの<br>ののなまの<br>のののの<br>のののののの<br>ののののののの<br>ののののののの<br>のののののの | メールアドレスと<br>パスワードを入力                                    | <ul> <li>株望日をカレン<br/>ダーから選択</li> <li>************************************</li></ul> |
|-------------------------------------------------------------|----------------------------------------------------------------------------------------------------|---------------------------------------------------------|-------------------------------------------------------------------------------------|
| のQRを読み込む<br>希望時間を選択                                         |                                                                                                    | 択し、<br>押す    *メールアドレス<br>保管しましょう!<br>ユーザーID(<br>パスワード(4 | 、パスワードは忘れないように<br>次年度以降も使用できます!<br>メールアドレス)<br>►角英数8文字以上12文字以内)                     |